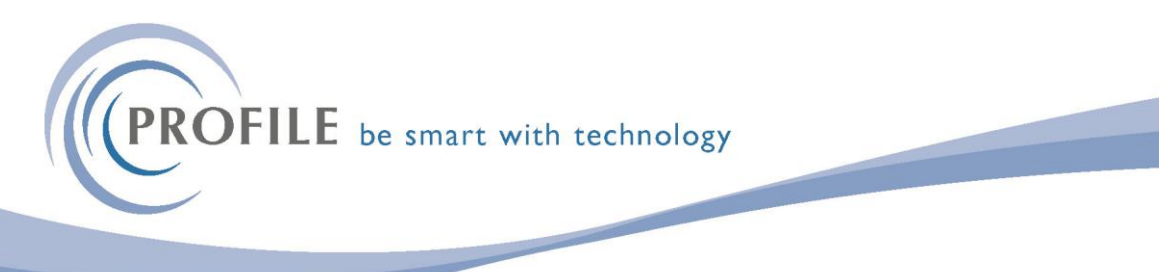

## **COPY NI RATES UTILITY FOR OPERA 3 SQL SE**

- 1. Download the zip file into a folder on the server. Do not unzip it.
- 2. Log into SAM and select External Updates. Eg.

| <ul> <li>         Opera 3 SQL SE      <li>         Server     </li> </li></ul> | External - Updates                                                                                                    |
|--------------------------------------------------------------------------------|----------------------------------------------------------------------------------------------------|
| <ul> <li>Information</li> </ul>                                                | Unioad                                                                                                    |
| <ul> <li>Company default folders</li> </ul>                                    |                                                                                                    |
| <ul> <li>Printers</li> </ul>                                                   | Upload file : C:\Pegasus\Apps\Copy NI Rates SEzip                                                                                                    |
| <ul> <li>User connections</li> </ul>                                           | Conv MLPater 6th Anvil 2024                                                                                                    |
| <ul> <li>Service logs</li> </ul>                                               | Copy in naies our Apin 2029                                                                                                    |
| <ul> <li>Service status</li> </ul>                                             | Running this will install the latest NI Rates.                                                                                                    |
| <ul> <li>Task schedule</li> </ul>                                              | You can                                                                                                    |
| <ul> <li>Task schedule logs</li> </ul>                                         | [Assembly=CopyNikItes.dll]                                                                                                    |
| Licence                                                                        | (neron - configuration and the first of the first of the |
| <ul> <li>Activation</li> </ul>                                                 |                                                                                                    |
| <ul> <li>Licence details</li> </ul>                                            |                                                                                                    |
| 🔺 🚔 Email                                                                      |                                                                                                    |
| <ul> <li>Mail server settings</li> </ul>                                       |                                                                                                    |
| <ul> <li>Default email settings</li> </ul>                                     |                                                                                                    |
| Database                                                                       |                                                                                                    |
| <ul> <li>Information</li> </ul>                                                |                                                                                                    |
| <ul> <li>Health check</li> </ul>                                               |                                                                                                    |
| <ul> <li>Refresh demodata</li> </ul>                                           |                                                                                                    |
| 4 🤯 System                                                                     |                                                                                                    |
| <ul> <li>Maintenance</li> </ul>                                                | Apply                                                                                                    |
| <ul> <li>Tidy</li> </ul>                                                       |                                                                                                    |
| ⊿ 🛔 Company                                                                    | Upload result                                                                                                    |
| <ul> <li>Migrate</li> </ul>                                                    | File successfully applied                                                                                                    |
| <ul> <li>Create</li> </ul>                                                     | i ne vecesionity appricei                                                                                                    |
| <ul> <li>Maintenance</li> </ul>                                                | You must prepare and apply the bespoke.                                                                                                    |
| <ul> <li>Tidy</li> </ul>                                                       |                                                                                                    |
| <ul> <li>External</li> </ul>                                                   |                                                                                                    |
| <ul> <li>Users</li> </ul>                                                      |                                                                                                    |
| <ul> <li>Bespoke</li> </ul>                                                    |                                                                                                    |
| + Updates                                                                      |                                                                                                    |
| 4 🎨 Reporting                                                                  |                                                                                                    |
| <ul> <li>Roles</li> </ul>                                                      |                                                                                                    |
| Users                                                                          |                                                                                                    |
| General settings                                                               |                                                                                                    |
| 🔀 Help                                                                         |                                                                                                    |

From Upload file: select the file 'Copy NI Rates SE.Zip' Press Apply.

If successfully uploaded. Follow the instructions below

- 3. If you have bespoke you will have to Prepare & Apply your bespoke.
- 4. Restart Pegasus Opera Service from services
- 5. Once the service has been restarted please log in to an Opera 3 SQL SE client, open the Copy Statutory Rates form on the Payroll - Utilities menu, and click OK to update the statutory rates for the company you are currently logged in to. (as per screenshot below)

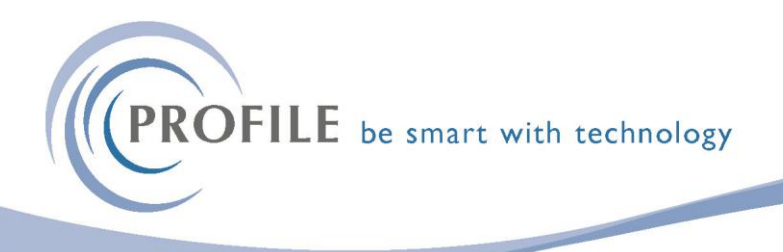

| Inline Services * Periodical Reports * EOY/Special Re<br>y Reports * Pensions Reports * Global Change<br>Reports * Misc. Reports * Utilities *<br>Payroll | ports * E-mail Admin *<br>s * Maintenance *<br>Processing<br>Reports<br>Pers | efits Utilities *<br>uiries Maintenance *<br>*<br>onnel |
|----------------------------------------------------------------------------------------------------|------------------------------------------------------------------------------|---------------------------------------------------------|
|                                                                                                    |                                                                              |                                                         |
|                                                                                                    | Source Copy from Copy from Company                                           | rom Company                                             |
|                                                                                                    | Effective Dates for this company's PAYE/I<br>Table 1 = 06/01/2024 Table 2    | NI/Stat. Payments<br>2 = 06/04/2024                     |
|                                                                                                    | System Default<br>Table 1 = 06/01/2024 Table 2                               | 2 = 06/04/2024                                          |
|                                                                                                    |                                                                              |                                                         |

6. Please then repeat this process for each SE company that requires the latest rates.